## **PTC**<sup>°</sup>university

## Windchill PDMLink 10.1 for Creo Parametric Users

#### **Overview**

Course Code

Course Length

WBT-3782 15 Hours

After completing this course, you will be prepared to complete Windchill PDMLink tasks and activities. You will also have a better understanding of Windchill processes.

In this course, you will learn key capabilities and features of Windchill PDMLink and how to use Windchill to manage Creo CAD data, product structures, and documents. In addition, you will be taught how to use Windchill visualization and Windchill Change Management. Your focus will be on the day-to-day Windchill activities required by the Creo Parametric user community.

At the end of the course, you will complete a skills assessment. The questions are used to help reinforce your understanding of the course topics and form the basis for review of any topics, if necessary.

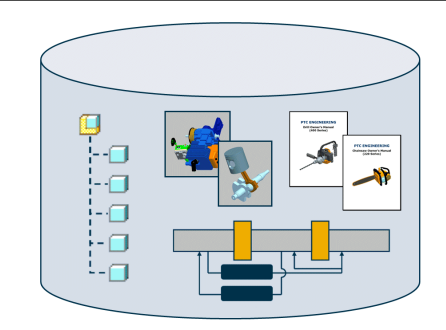

#### **Course Objectives**

- Locate design information
- View design information
- Create, manage, and manipulate standard documents
- Manage and manipulate CAD data
- Create, manage, and manipulate product structures
- Understand and use Windchill visualization
- Understand the Windchill change management system
- Create problem report, change requests, and change notices
- View Windchill change processes

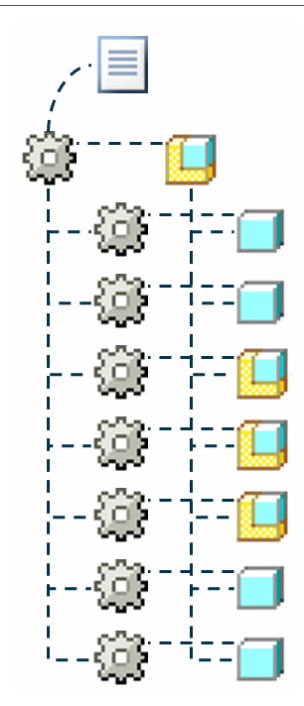

### **Prerequisites**

• Working knowledge of Creo Parametric

#### Audience

- This course is intended for end users and System Administrators.
- The topics in this course are also available as Web-based training courses.

# **PTC**<sup>°</sup>university

## **Table of Contents**

| Module | 1  | Locating and Viewing Windchill PDMLink Data          |
|--------|----|------------------------------------------------------|
| Module | 2  | Common Windchill Activities                          |
| Module | 3  | Working With Documents Using Windchill               |
| Module | 4  | Getting Started with Creo Parametric Data Management |
| Module | 5  | Initiating New Designs and Sharing Design Data       |
| Module | 6  | Modifying and Managing Design Data                   |
| Module | 7  | Understanding File Relationships and Dependencies    |
| Module | 8  | Managing Family Tables                               |
| Module | 9  | Managing Workspace Data                              |
| Module | 10 | Introduction to Product Structure Management         |
| Module | 11 | Viewing Product Structures                           |
| Module | 12 | Creating Product Structures                          |
| Module | 13 | Managing Product Structures                          |
| Module | 14 | Managing Structure Filters                           |
| Module | 15 | Managing Configurations and Instances                |
| Module | 16 | Managing Parts in Product Structure Explorer         |
| Module | 17 | Introduction to Visualization                        |
| Module | 18 | Getting Around in Creo Elements/View                 |
| Module | 19 | Viewing and Interrogating Models                     |
| Module | 20 | Deconstructing a Creo Elements/View Model            |
| Module | 21 | Working with Components                              |
| Module | 22 | Viewing Drawings, Images, and Documents              |
| Module | 23 | Working with Markups and Annotation Sets             |
| Module | 24 | Working with Construction Geometry                   |
| Module | 25 | Change Management Using Windchill                    |